## StatServer Component

The RLE Stat Package consists of an IIS webapp that handles all connections from client servers and from users asking for RDP files.

It must be installed on a public-facing IIS server, or have a public reverse proxy to a backend IIS server.

I would recommend you install this on the RD gateway server, as it should already have IIS installed to host the RDWeb interface.

## Configuration

Open the 'RLE Stat Package' folder and locate 'RLEStat'

Open the 'App\_Data' folder and then 'servers.ini'

Enter your Remote Desktop HOST servers (not gateway or broker servers) in the following format, one server per line:

Computername:friendlyname:usercapacity

For example, a machine called 'RLE1' with a capacity of 30 users might look as follows:

RLE1:Server 1:30

Here's our infrastructure:

```
RLEGATEWAY:Default Server:30
RLE1:Server 1:30
RLE2:Server 2:30
RLE3:Server 3:30
RLE4:Server 4:30
RLE5:Server 5:30
```

Go back up a level and open 'web.config' in notepad.

This file has several settings:-

| Setting Name | Default Value    | Description                                                                                                    |
|--------------|------------------|----------------------------------------------------------------------------------------------------|
| groupby      | 5                | Sets the time period in minutes that stats<br>should be grouped into. Once set, do not<br>change without clearing the database |
| aeskey       | supersecretkey   | The encryption key used to decrypt data from<br>clients. Must match config on clients.                                         |
| aesvector    | OW2ACVF129RB27XX | The aes vector key - MUST be 16 characters<br>long. Must match config on clients                                               |
| tidyafter    | 365              | Delete data older than this many days ago                                                                                      |

Data that comes from clients is encrypted using the AESKEY value, salted and projected using the AESVECTOR value. It is recommended you change these to your own values, especially if you do not have SSL enabled on your IIS server.

This file also contains how the webapp generates Remote Desktop Protocol (RDP files):

| Setting Name              | Default Value | Description                                                                                                    |
|---------------------------|---------------|----------------------------------------------------------------------------------------------------|
| redirectionmode           | balance       | Which redirection mode to use for a server farm:<br>direct - no load balancer in use<br>gateway - use gateway to connect to<br>farm - server 2008 load balancing mode<br>balance - server 2012 load balancing mode           |
| allowskiploadbalance      | default       | Enables option to skip load balancing, set to false<br>if using direct or gateway options above or to<br>force load balancing ON. If your public facing<br>server does NOT have RD host services installed,<br>set to false. |
| full address              | none          | External name/address of your RDP server (when<br>in direct mode), or the external name of your<br>gateway server (any other mode).                                                                                          |
| internal address          | none          | Internal name/address of RDP farm (when in farm mode, blank otherwise).                                                                                                    |
| broker                    | none          | Internal name/address of RDP broker (when in balance mode, blank otherwise).                                                                                                    |
| collection                | none          | Name of RDP broker collection – replace spaces<br>with underscores _ (when in balance mode,<br>blank otherwise).                                                                                                    |
| domain                    | none          | Your Internal Active Directory domain name                                                                                                    |
| allowusername             | true          | Enables option to type username in                                                                                                    |
| allowimmersiveselection   | true          | Enables option to choose full screen, windowed mode etc                                                                                                    |
| allowperformanceselection | true          | Enables option to choose performance mode (bandwidth)                                                                                                    |
| allowdriveredirection     | true          | Enables option to select if drives are redirected                                                                                                    |
| allowcopypaste            | default       | Enables option to select if copy paste between<br>computers works                                                                                                    |
| allowconnectprinters      | true          | Enables option to print to home printer                                                                                                    |

If you have a public SSL certificate that matches the name of your Remote Desktop Gateway server, configure the following options:

| Setting Name        | Default Value               | Description                             |
|---------------------|-----------------------------|-----------------------------------------|
| rdpsigning          | false                       | Enables RDP file signing. Requires RDP  |
|                     |                             | Auto Sign to be installed.              |
| rdpsigningdirectory | C:\inetpub\rdpautosignwatch | Location to put RDP files to be signed. |
|                     |                             | Requires WRITE access by the app        |
|                     |                             | pool process (usually IIS_IUSRS)        |
| rdpsigningdelay     | 3                           | Maximum amount of time in seconds       |
|                     |                             | to wait for the RDP file to be signed   |

If you wish to use automatic RDP signing, follow the instructions in Appendix A – RDP Auto Sign

## Installation

On the public facing gateway server, broker server or main host, follow these instructions:

Make sure .net Framework 4.5 is installed. Server 2008 users should install it from here: <u>https://www.microsoft.com/en-gb/download/details.aspx?id=30653</u>

Once installed, copy the RLEStat folder to 'c:\inetpub\rlestat':

| 👪 l ⊋ 🚯 = l          | rlestat                                                     |                  |                                                            | - <b>x</b>       |
|----------------------|-------------------------------------------------------------|------------------|------------------------------------------------------------|------------------|
| File Home Share      | View                                                        |                  |                                                            | ^ 🕐              |
| Navigation<br>pane ▼ | Extra large icons Large icons Medium icons List List Lavout | Sort W Hid       | n check boxes<br>name extensions<br>den items<br>Show/bide | selected Options |
| (€) ♥ ↑ ↓ Th         | is PC → Local Disk (C:) → inetpub → rlestat →               | v d              | Search riestat                                             | Q                |
| ☆ Favorites          | Name                                                        | Date modified    | Туре                                                       | Size             |
|                      | 퉬 App_Data                                                  | 13/02/2016 14:17 | File folder                                                |                  |
| 🖳 This PC            | July bin                                                    | 20/02/2016 15:54 | File folder                                                |                  |
|                      | 🌗 scripts                                                   | 20/02/2016 15:54 | File folder                                                |                  |
|                      | 퉬 styles                                                    | 20/02/2016 15:54 | File folder                                                |                  |
|                      | 📧 default.aspx                                              | 20/02/2016 15:48 | ASP.NET Server Pa                                          | 1 KB             |
|                      | generaterdp.ashx                                            | 18/02/2016 08:47 | ASHX File                                                  | 1 KB             |
|                      | generaterdp.aspx                                            | 19/02/2016 18:47 | ASP.NET Server Pa                                          | 7 KB             |
|                      | 🛅 hostgraph.aspx                                            | 20/02/2016 15:44 | ASP.NET Server Pa                                          | 5 KB             |
|                      | hostload.ashx                                               | 07/02/2016 14:27 | ASHX File                                                  | 1 KB             |
|                      | 🛅 hostload.aspx                                             | 19/02/2016 17:32 | ASP.NET Server Pa                                          | 6 KB             |
|                      | packages.config                                             | 05/02/2016 19:08 | CONFIG File                                                | 1 KB             |
|                      | PrecompiledApp.config                                       | 20/02/2016 15:52 | CONFIG File                                                | 1 KB             |
|                      | receivejsonlog.ashx                                         | 13/02/2016 12:42 | ASHX File                                                  | 1 KB             |
|                      | Web.config                                                  | 20/02/2016 15:51 | CONFIG File                                                | 4 KB             |
| 14 items             |                                                             |                  |                                                            | :==              |

Give machinename\iis\_isurs MODIFY permission on 'App\_Data\Data.sdf':

|                                                                                                 | Data.sdf Properties                                                                                                    |
|-------------------------------------------------------------------------------------------------|----------------------------------------------------------------------------------------------------|
| General Security                                                                                | Details Previous Versions                                                                                                    |
| Object name:                                                                                    | Permissions for Data.sdf                                                                                                    |
| Group or user nar<br>SYSTEM<br>Administrato<br>Users (RLEC<br>& TrustedInsta<br>To change permi | Security Object name: C:\inetpub\rlestat\App_Data\Data.sdf Group or user names: SYSTEM Administrators (RLEGATEWAY\Administrators) Users (RLEGATEWAY\Users) |
| Permissions for S<br>Full control                                                               | IS_USRS (RLEGATEWAYVIS_USRS)         IS_TrustedInstaller                                                                                                   |
| Modify<br>Read & execut                                                                         | Add Remove Permissions for IIS IUSRS Allow Deny                                                                                                    |
| Write<br>Special permis                                                                         | Full control                                                                                                    |
| For special permit<br>click Advanced.                                                           | Read V U                                                                                                    |
|                                                                                                 | OK Cancel Apply                                                                                                    |

97/02 (201

Make sure IIS has .net 4.5 application support installed. Installed options for IIS on Server 2012 should look like this:

| ⊿ | Application Development (4 of 11 installed) |
|---|---------------------------------------------|
|   | .NET Extensibility 3.5                      |
|   | ✓ .NET Extensibility 4.5 (Installed)        |
|   | Application Initialization                  |
|   | ASP                                         |
|   | ASP.NET 3.5                                 |
|   | ASP.NET 4.5 (Installed)                     |
|   | CGI                                         |
|   | ✓ ISAPI Extensions (Installed)              |
|   | ✓ ISAPI Filters (Installed)                 |
|   | Server Side Includes                        |
|   | WebSocket Protocol                          |

Start IIS Manager from the start menu -> Administrative Tools -> Internet Information Services (IIS) Manager

| Image: Start Page   Application Pools   Application Pools <th><b>V</b>jj</th> <th>Internet Information Services (IIS) Manager</th> <th>_ 🗆 X</th>                                                                                                    | <b>V</b> jj      | Internet Information Services (IIS) Manager                                                                                     | _ 🗆 X                                                                                                    |
|----------------------------------------------------------------------------------------------------|------------------|----------------------------------------------------------------------------------------------------|----------------------------------------------------------------------------------------------------|
| File View Help     Concretions                                                                                                    | € ) • RLEGATEWAY | <b>&gt;</b>                                                                                                    | 🕶 🛛 🟠 😧 •                                                                                                    |
| Connections       Procession       RLEGATEWAY Home       Manage Server            • BRLEGATEWAY (STRS)roct)           • Go • Show All Group by: Area           • Go           • Go                                                                                                    | File View Help   |                                                                                                    |                                                                                                    |
| Authentic       Compression       Default       Image: Directory       Error Pages       Failed       Handler       HTTP         Authentic       Compression       Default       Directory       Error Pages       Failed       Handler       HTTP         HTTP       ISAPI and       ISAPI Filters       Logging       MME Types       Modules       Output       Request         Image: Construction of the structure       Image: Constructure       Logging       MIME Types       Modules       Output       Request         Image: Constructure       Image: Constructure | Connections      | RLEGATEWAY Home                                                                                                    | Actions<br>Manage Server<br>Restat<br>Start<br>Stop<br>View Application Pools<br>View Sites<br>Change.NET Framework<br>Version<br>Get New Web Platform<br>Components<br>Help |
| E Features View                                                                                                    |                  | Authentic Compression Default<br>Document Browsing<br>HTTP ISAPI and ISAPI Filters<br>CGI Retr<br>Features View<br>Content View |                                                                                                    |

Navigate to Application Pools on the left hand menu

Add a new Application Pool called 'RLEStat'

| <b>V</b>               | Internet Information Services (IIS) Manager                                                                                                    | _ 🗆 X                                                                                                    |
|------------------------|----------------------------------------------------------------------------------------------------|----------------------------------------------------------------------------------------------------|
| CO RLEGATEWAY          | 🖾 🛛 🖓 🔊                                                                                                    |                                                                                                    |
| <u>File View H</u> elp |                                                                                                    |                                                                                                    |
| Connections            | Application Pools The page lets you view and manages the list of application pools on the server. Application pools are associated with worker processes, contain one or more a Name Name Status Name REEStat Name REEStat Nam REEStat Name REEStat Name REEStat Name REEStat Name REE | Actions       Image: Second Second Secon |
| < III >                | Features View King Content View                                                                                                    |                                                                                                    |
| Ready                  |                                                                                                    | <b>1</b> .:                                                                                                    |

Make sure .NET CLR is v4 and choose OK

Right click 'Default Web Site' from the left hand pane

| €j                                                                                                    | Internet Information Services (IIS) Manager                                                                                                    | _ <b>□</b> X                                                                                                    |
|----------------------------------------------------------------------------------------------------|----------------------------------------------------------------------------------------------------|----------------------------------------------------------------------------------------------------|
| RLEGATEV                                                                                                    | WAY   Application Pools                                                                                                    | 📴 🛛 🟠 🔞 •                                                                                                    |
| File View Help                                                                                                    |                                                                                                    |                                                                                                    |
| Connections<br>Connections<br>Conne | Application Pools         This page lets you view and manage the list of application pools on the server. Application pools are associated with worker process, contain one or more applications, and provide isolation among different applications.         Filter:       Image of the process of the process of the proceses | Actions       Actions       Image: Add Application Pool       Set Application Pool Defaults       Image: Application Pool Defaults       Image: Application Pool       Image: Application Pool </th |
| Ready                                                                                                    |                                                                                                    | Q=                                                                                                    |

Choose 'Add Application'

Enter the alias as 'rlestat'

Select 'Select' next to 'Application Pool' and choose 'RLEStat' from the dropdown menu.

Enter the physical path as 'c:\inetpub\rlestat'

| <b>€</b> ∃                              | Internet Information Services (IIS) Manager                        | _ 🗆 X                         |  |  |
|-----------------------------------------|--------------------------------------------------------------------|-------------------------------|--|--|
| C C RLEGATEWAY                          | 🛞 💮 🐊 > RLEGATEWAY > Application Pools                             |                               |  |  |
| File View Help                          |                                                                    |                               |  |  |
| Connections                             |                                                                    | Actions                       |  |  |
| 🔍 - 🔛 🖄 🔝                               | Add Application                                                    | Add Application Pool          |  |  |
|                                         | This page let the worker                                           | Set Application Pool Defaults |  |  |
| Application Pools                       | Site name: Default Web Site                                        | W Help                        |  |  |
| ⊿ · · · · · · · · · · · · · · · · · · · | Pitt: /                                                            |                               |  |  |
| aspnet_client                           | NET v4.: Alias: Application pool:                                  |                               |  |  |
| p-@ RDWeb<br>p-@ Rpc                    | OpfaultAppPool     Select                                          |                               |  |  |
| ⊳- 🔗 RpcWithCert                        | RDWebA     Example: sales                                          | 2 2 7                         |  |  |
|                                         | @RLEStat Physical path: Select Application                         | In Pool                       |  |  |
|                                         | C:\inetpub\riestat Application pool:                               |                               |  |  |
|                                         | Pass-through authentication RLEStat                                | ~                             |  |  |
|                                         | Connect as Test Settings Properties:                               |                               |  |  |
|                                         | Enable Preload      Net CLR Version: 4.0 Pipeline mode: Integrated |                               |  |  |
|                                         | ОК ОК                                                              | Cancel                        |  |  |
|                                         |                                                                    |                               |  |  |
| < III >                                 | Features View Content View                                         |                               |  |  |
| Ready                                   |                                                                    | • <u>1</u> .:                 |  |  |

Using a web browser on another machine, navigate to <u>http://<machinename.fqdn>/rlestat</u>. If done correctly, you should see the following success page:

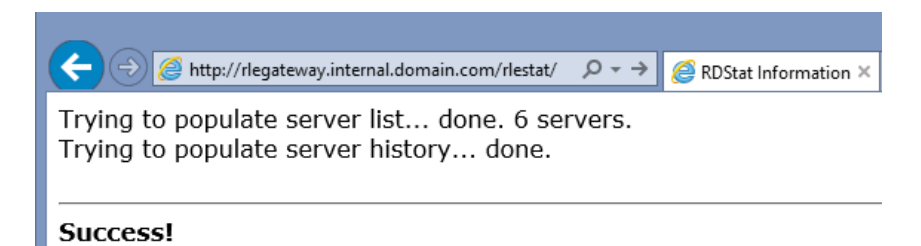

The URL you just entered is known as the *masterserver* in documentation from now on.